## マップグリッドの目盛りの色調節

マップグリッドのグラフィック要素には、パレットから色を選択したり、独自の カスタムカラーを加えたりできます。テクニカルガイドの「再設計されたライン パターンエディタ (Redesigned Line Pattern Editor)」における色と印刷の考え方 がここでも適用されます。

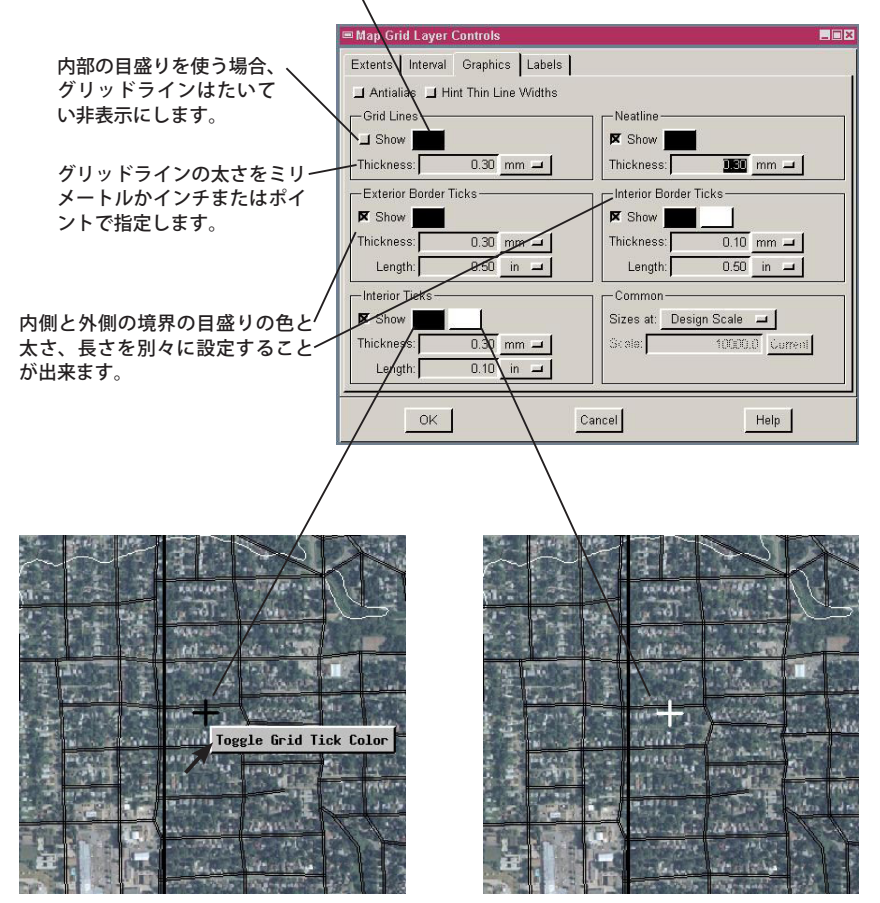

図郭内部の格子線の目盛りの色を任 意の2色の間で切り替えることが出来 ます。これによって、地図全体のマッ プグリッドの目盛りをとても見やすく することが出来ます。ユーザは、最初 に内部の全ての目盛りに設定されてい る第1カラーと、グリッドの目盛りの 色を切り替えることによって指定でき る第2カラーを選べます。グリッドの 目盛りの色を切り替えるには、ジオツー ルボックスを開いて [選択 (Select)] ツー ルをアクティブにします。次に図郭内 部の目盛りの近くで右クリックして右 マウスボタンメニューから[目盛りの色 を切り替える (Toggle Grid Tick Color)] を選択すると、その目盛りの色が第1 カラーと第2カラーの間で切り替わり ます。変更するマップグリッドをアク ティブレイヤにする必要はありません。 マウスクリックした位置に一番近い内 部または内部境界のどちらかの目盛り が、指定した他方の色に替わります。 この機能の追加に際して、〈マップグ リッドレイヤのコントロール (Map Grid Layer Controls)〉ウィンドウの[グラ フィックス (Graphics)] パネルもデザイ ンを変更しています (左図参照)。

## リージョンをベクタポリゴンに変換する

今までは、保存されたリージョンを空間データエディタでベクタに要素として追加 することによって、TNTmips でリージョンをベクタに変換していました。今回、[変換 (Convert)] > [各種図形  $\rightarrow$  ベクタ (Geometric to Vector)]) によって複数のリージョンオ ブジェクトの選択が可能になり、それぞれを別々のベクタオブジェクトに変換すること が出来ます。ベクタで出来る殆どの操作がリージョンでも可能ですが、リージョンはエ クスポート出来ませんし、一部のベクタの組み合わせ(演算)操作にリージョンは使え ません。また、リージョンに属性を割り当てることは出来ません。このような操作をリー ジョンで行いたい場合は、リージョンをベクタポリゴンに変換します。

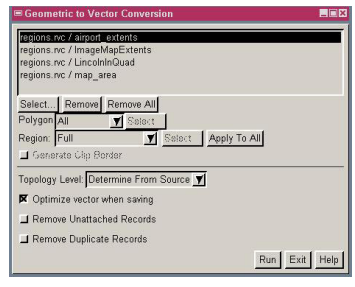

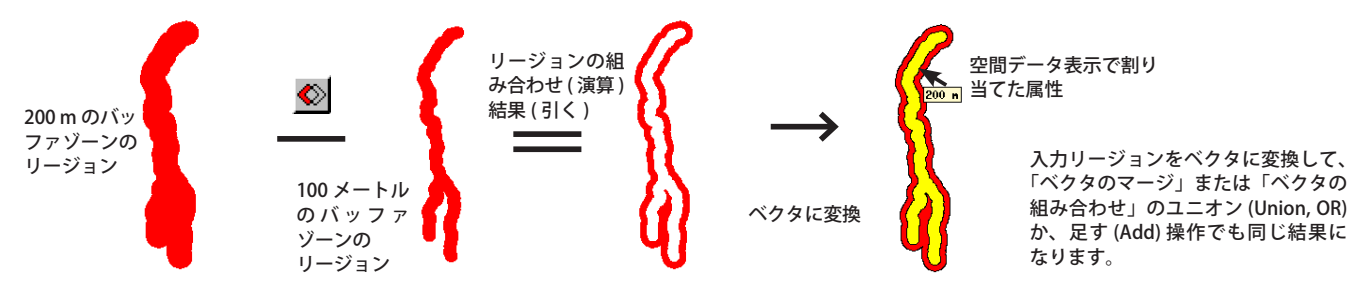